## Přihlášení do Edupage na PC

- 1. Na e-mail, který jste nám uvedli, Vám byly zaslány přihlašovací údaje do systému Edupage uživatelské jméno a heslo. Pokud máte na škole více dětí, budete mít jeden společný účet pro všechny děti.
- 2. Na adrese <u>https://zszizkov.edupage.org/</u> se přihlásíte zadáním uživatelského jména a hesla ze zaslaného emailu. Poté klikněte na Přihlášení. Pro přihlášení je možné také využít vstup ze školních webových stránek

| HLAVNÍ STRÁNKA ROZVRH SURLOVÁNÍ NOVINNY ŠKOLNÍ ŘÁD                                   |                                                                                                    |
|--------------------------------------------------------------------------------------|----------------------------------------------------------------------------------------------------|
|                                                                                      | ZÁKLADNÍ ŠKOLA ŽIŽKOV         Kremnická 98/18, Kutná Hora, 28401         Telefon (sekretariát): (+420) 733 763 347         Fac: (+420) 327 512 125         Telefon (reditelna): (+420) 733 763 347         Fac: (+420) 327 512 028         E-mail: skola@zszizkov.cz         Web: www.zszizkov.cz |
| Přihlášení do systému<br>Ubaraba pretor<br>Helto:<br>Verdaten<br>Verdaten<br>Vývěsko |                                                                                                    |

3. Po přihlášení se objeví následující obrazovka

| ≡ Start                                                |               |                                                                                                    |  |           |         |      |  |     |                                    |                                                                                                    | 🙊 📼 🤉 Pome           | X Jste přihlášen jako<br>Jana Jedničková 👻       |
|--------------------------------------------------------|---------------|----------------------------------------------------------------------------------------------------|--|-----------|---------|------|--|-----|------------------------------------|----------------------------------------------------------------------------------------------------|----------------------|--------------------------------------------------|
| 🖈 Úvod                                                 | 🛗 Rozvrh o    | ines 05.07.                                                                                                    |  |           |         |      |  |     |                                    |                                                                                                    |                      | Vyhledat osobu                                   |
| <ul> <li>Notifikace</li> <li>Webová stránka</li> </ul> |               |                                                                                                    |  |           |         |      |  |     |                                    | Nezapomeň na úkoly.                                                                                | 10VIQ pomoc:         | Celá škola<br>zatim žádné zprávy                 |
| Třídní kniha                                           |               |                                                                                                    |  | 1955-1140 |         |      |  |     |                                    |                                                                                                    | Ahoj potřebujete por | Chat rodičů II.A + Třídn<br>zatím žádná zprávy   |
| Známky                                                 | zadejte, co r | hcete přidat                                                                                                    |  |           |         |      |  |     |                                    |                                                                                                    | pokus chcete se and  | Chat rodičů II.A<br>zatim žádné zprávy           |
| Programe ucivo                                         |               |                                                                                                    |  |           |         |      |  |     |                                    |                                                                                                    |                      | Třída II.A<br>zistím žádné zprávy                |
| 💼 Vyučování 💦 🔅                                        |               | Zprávy<br>Absence Anna Jedničková: pátek 21.06.2019. Hodiny: 1. 2. 3. 4<br>Absence Anna Jedničková: ponděli 24.06.2019. Hodiny: 1. 2. 3. 4                                                 |  |           |         |      |  | ŧ   | Třídní kr                          | liha                                                                                               |                      | Třída II.A + Třídní učitel<br>zatim žádně zprávy |
| S. Komuniace                                           |               | Absence Anna Jedničková, čotrek 27.06.2019, Hodiny: 1, 2, 3<br>Omlivenica: 7: 00919 18.06.2019 - Hodiny: 1, 2, 3, 4, 5<br>Absence Anna Jedničková, úterý 18.06.2019, Hodiny: 1, 2, 3, 4, 5 |  |           |         |      |  |     |                                    |                                                                                                    |                      | Třída II.A + Učitelě<br>zatím žádné zprávy       |
|                                                        |               |                                                                                                    |  |           |         |      |  | (A* | Známky<br>Anna Jedn                | ičková: Dnes - 1, 2, 2                                                                             |                      | Chat rodičů I. + Třídní<br>zatím žádná zprávy    |
|                                                        |               |                                                                                                    |  |           |         |      |  |     |                                    |                                                                                                    |                      | zatim žádné zprávy                               |
|                                                        | Ê             | Probrané učivo                                                                                                    |  | (         | Úkoly   |      |  |     | Výsledky                           | (                                                                                                  |                      | zatin žádná zprávy                               |
|                                                        |               |                                                                                                    |  |           | 0       |      |  |     | -                                  |                                                                                                    |                      | zztim žádné zprávy                               |
|                                                        | 围             | Rozvrh                                                                                                    |  | (         | Suplo   | vání |  |     | Moje do<br>Anna Jedn<br>hodina1, 2 | cházka<br>líčková: 05.07 1. 2. 3 hodina1. 2. 3. 4<br>2. 3. 4. 5 hodina1. 2. 3. 4 hodina1. 2. 3. 4, |                      | zatim žádné správy                               |
|                                                        |               |                                                                                                    |  | 4         | <u></u> |      |  |     | 5 hodina1                          | , 2, 3, 4 hodina                                                                                   |                      |                                                  |
|                                                        |               | Přihlašování                                                                                                    |  | c         | A Žádos | sti  |  | 5   | Platby                             |                                                                                                    |                      |                                                  |
|                                                        |               |                                                                                                    |  |           |         | U-   |  |     |                                    |                                                                                                    |                      |                                                  |
|                                                        |               | Nástěnka<br>Zatím žádně zprávy                                                                                                    |  |           |         |      |  |     |                                    |                                                                                                    |                      |                                                  |
|                                                        | ~             |                                                                                                    |  |           |         |      |  |     |                                    |                                                                                                    |                      |                                                  |

5. Heslo si můžete změnit na lépe zapamatovatelné – vpravo nahoře klikněte na své jméno,

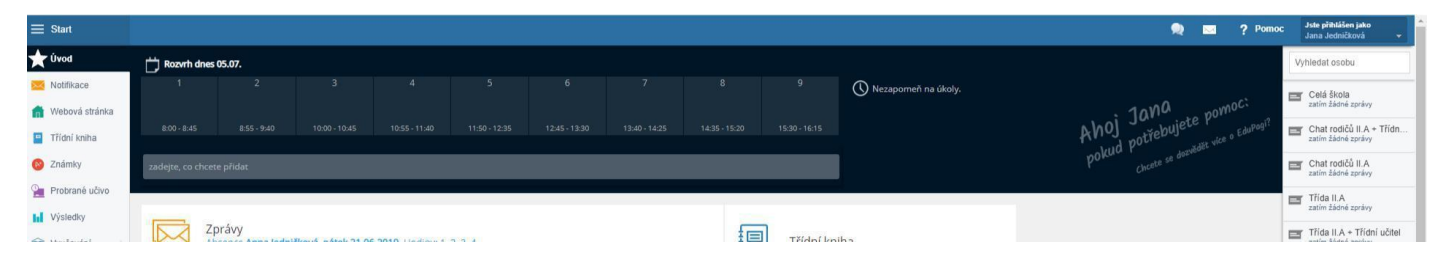

pokud máte na škole více dětí, budete si zde přepínat, které chcete právě "prohlížet" (u zvoleného dítěte bude puntík). Pro změnu hesla využijeme **Můj profil,** 

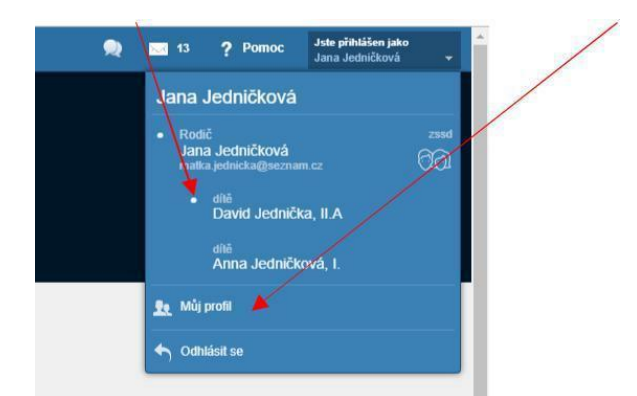

zde volbu **Změnit heslo**. Pokud Vaše dítě zapomene heslo do vlastního účtu, máte zde možnost mu jej resetovat.

| ≡ Start                                                                  |                                                                                                    | 2 | ? Pomoc |
|--------------------------------------------------------------------------|----------------------------------------------------------------------------------------------------|---|---------|
| 🛨 Úvod 🔤 Notiňkace                                                       | MŮJ PROFIL<br>Niže jsou zobrazeny informace a různá nastavení Vašeho EduPage účtu<br>Můj profil<br>Můj profil                                                                                                    |   |         |
| <ul> <li>Webova stránka</li> <li>Třídní kniha</li> <li>Známky</li> </ul> | Vaše škola Vám poskytuje přihlašovací úduje na své EduPage stránky. Tyto přihlašovací údaje generuje škola. Systém EduPage<br>Vám nave umožňuje vytvořít si osobní EduPage účetí, sterý si můžete zvoti tibovlně (nejěge Váš emai). Přihlašovací údaje si tak<br>těje zapaňatytneje Sučanaše is na jeden osobiť účetí můžete navázul vice přihlašovací údaje pro každé dítě.<br>Na při po rozbě, pokut mají vice dětí. Nemusite si pamatovat přihlašovací údaje pro každé dítě. |   |         |
| Učivo<br>L Výsledky<br>Wyučování                                         | Vas osobri Edurade doet                                                                                                    |   |         |
| Se Komunikace                                                            | Váš školní EduPage účet<br>O změnů údajú ve Vašem školním účtu požádejte prosim svého administrátora.                                                                                                    |   |         |